# Eliminación de atascos

## Puertas de acceso y bandejas

En las siguientes ilustraciones se muestran las áreas de la impresora en las que se pueden producir atascos.

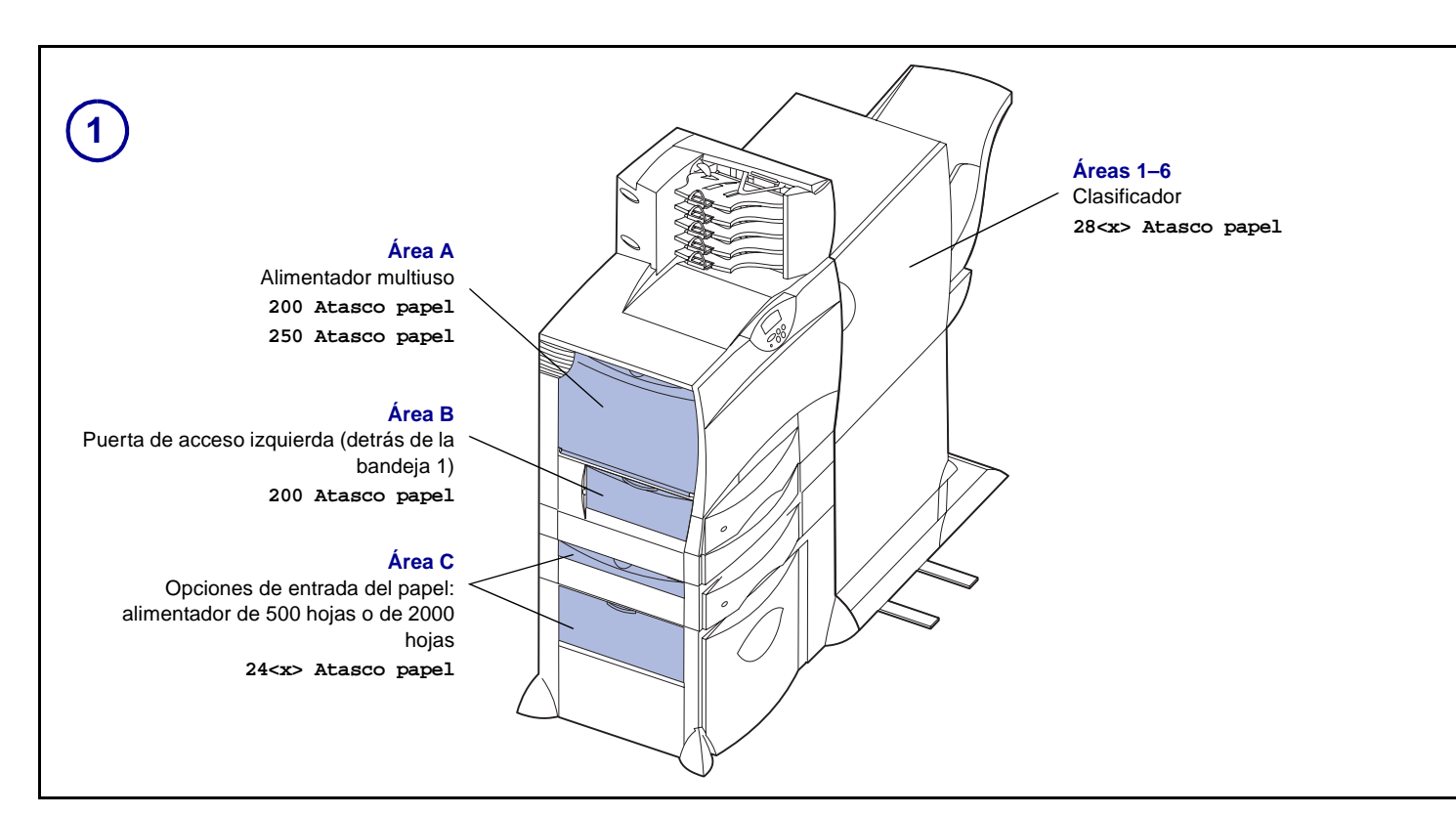

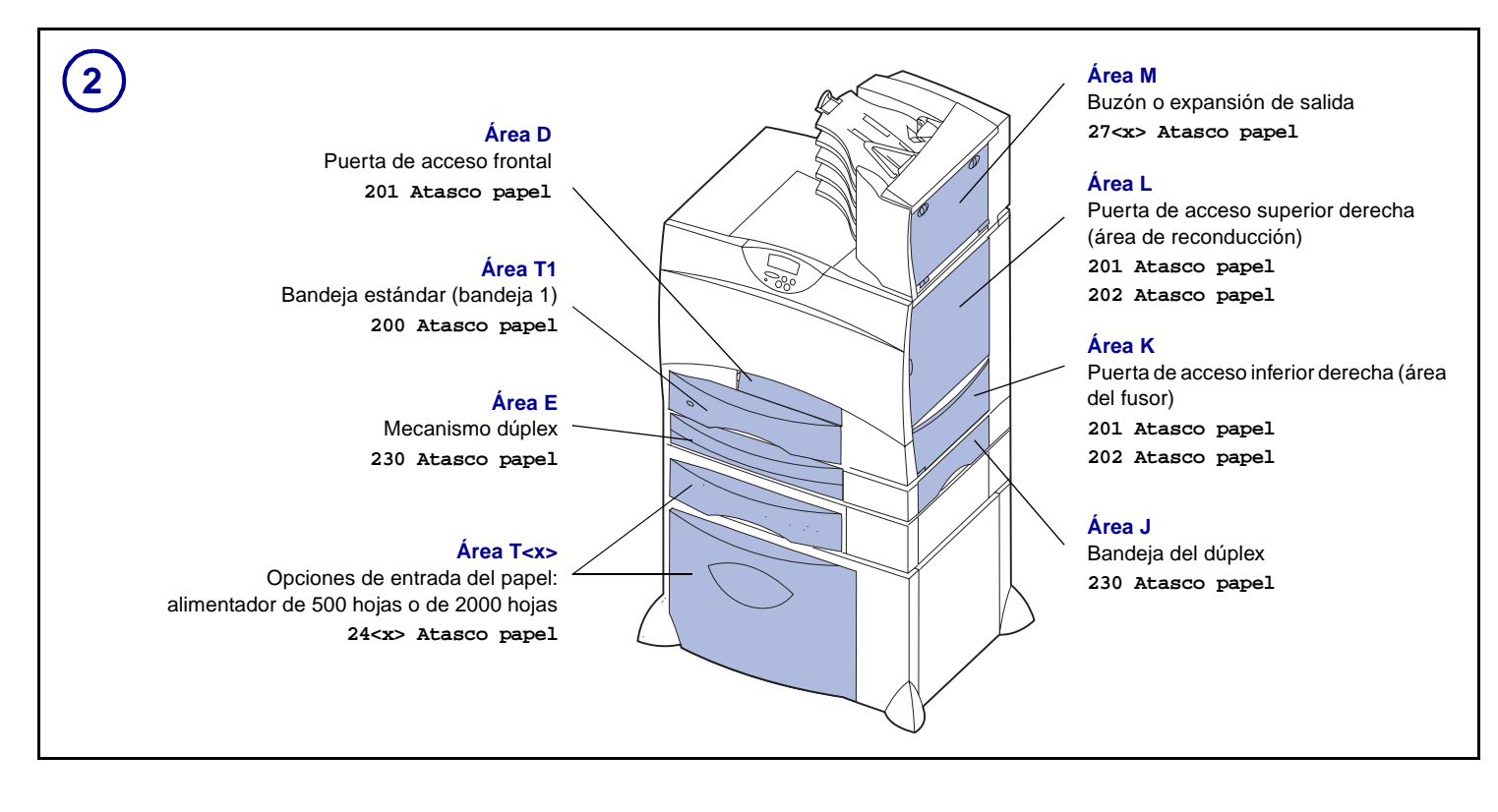

# Cómo despejar todo el trayecto del papel

Cuando se produce un atasco de papel, la impresora deja de funcionar y muestra 2<xx> Atasco papel y un mensaje para despejar determinadas áreas de la impresora.

Cuando haya despejado las siguientes áreas, asegúrese de que todas las cubiertas, puertas y bandejas de la impresora están cerradas y, a continuación, pulse **Continuar** para reanudar la impresión.

### Área A

1 Si utiliza el alimentador multiuso, libere las palancas situadas a cada lado del alimentador para que se abra en posición horizontal.

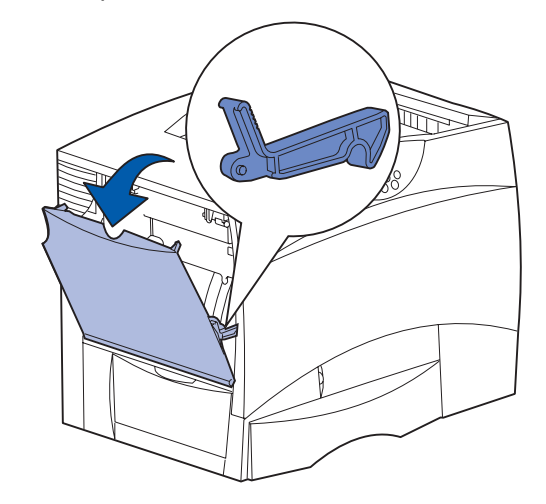

2 Retire cualquier atasco y vuelva a colocar el alimentador en su posición de funcionamiento.

#### Área B

- 1 Abra la puerta de acceso izquierda.
- 2 Tire hacia abajo de la palanca hasta que se detenga.

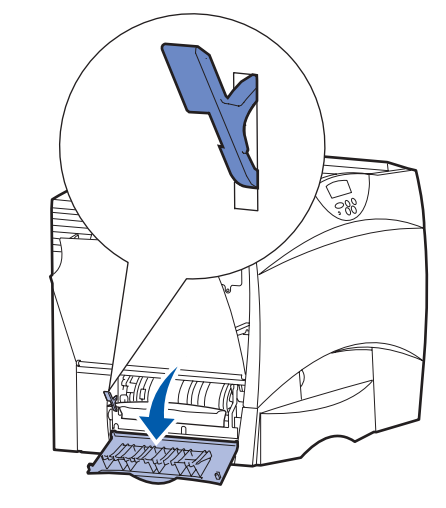

- 3 Retire el atasco.
- 4 Vuelva a colocar la palanca en su posición vertical.
- 5 Cierre la puerta.

N/R 15G3250 E.C. 3G0049 © 2003 Lexmark International, Inc. Reservados todos los derechos.

Impreso en Francia 6/03

#### Área C

- 1 Si tiene uno o más alimentadores de 500 hojas opcionales:
  - **a** Abra la puerta de acceso del alimentador de 500-hojas. Mantenga bajada la puerta mientras retira el atasco.

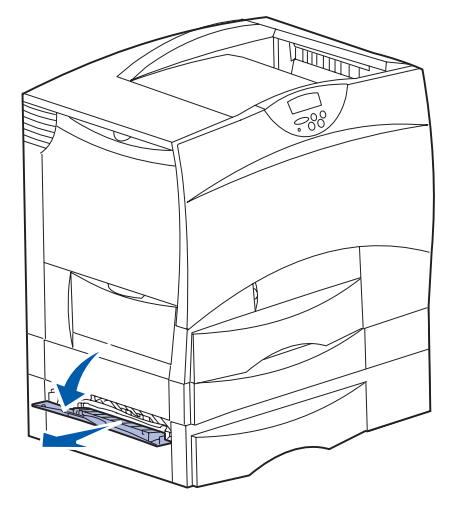

- **Nota:** asegúrese de que toda la pila de papel está cargada correctamente e introducida por completo en la bandeja.
- b Cierre la puerta.
- 2 Si tiene un alimentador de 2000 hojas opcional:
  - **a** Abra la puerta de acceso del alimentador de 2000 hojas. Tire del papel atascado hacia abajo para extraerlo de los rodillos.

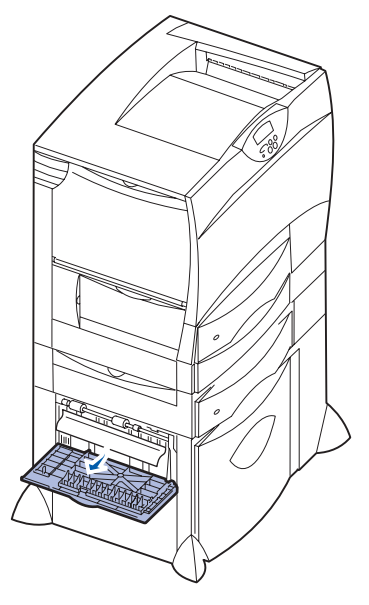

b Cierre la puerta.

#### Área D

- 1 Abra la puerta de acceso frontal.
- 2 Mantenga la palanca en la esquina superior izquierda. Retire el atasco de los rodillos situados debajo de la unidad de transferencia de imágenes.

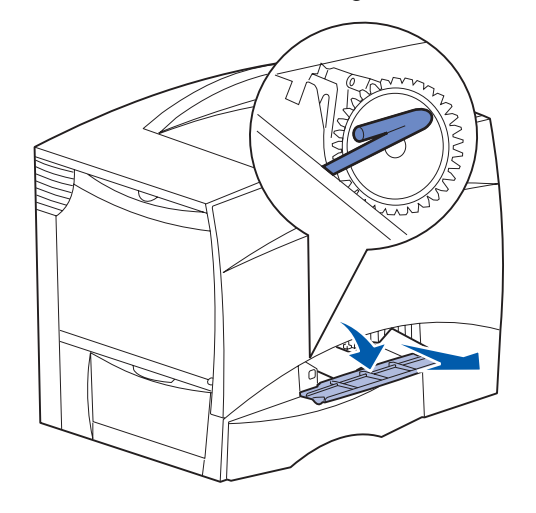

Nota: es posible que haya tóner sin fundir.

### Área T1

- 1 Si al despejar el Área B no se elimina el atasco, abra cuidadosamente la bandeja 1. Extraiga cualquier material de impresión atascado.
  - Nota: asegúrese de que el papel está introducido por completo en la bandeja.
- 2 Cierre la bandeja 1.

### Área E

 Extraiga por completo el mecanismo del dúplex. Mire en el interior y extraiga el papel que se encuentre en los rodillos. También mire arriba en el interior, ya que es posible que el atasco se haya producido por encima de los rodillos.

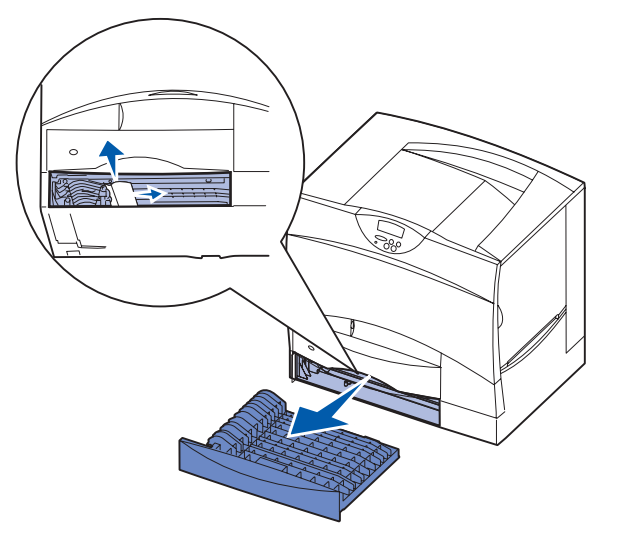

2 Vuelva a colocar el mecanismo del dúplex en la impresora.

#### Área T<x>

- 1 Si no puede eliminar todos los atascos del Área C del alimentador de 500 hojas:
  - **a** Abra cuidadosamente las bandejas de la 2 a la 4 (todas las bandejas de 500 hojas) y retire los atascos.
  - Nota: asegúrese de que el papel está introducido por completo en la bandeja.
  - **b** Cierre las bandejas de la 2 a la 4.
- 2 Si no puede eliminar todos los atascos del Área C del alimentador de 2000 hojas:
  - **a** Abra el alimentador de 2000 hojas.
  - **b** Retire el atasco y, a continuación, cierre el alimentador de 2000 hojas.

#### Área J

1 Extraiga la bandeja del dúplex.

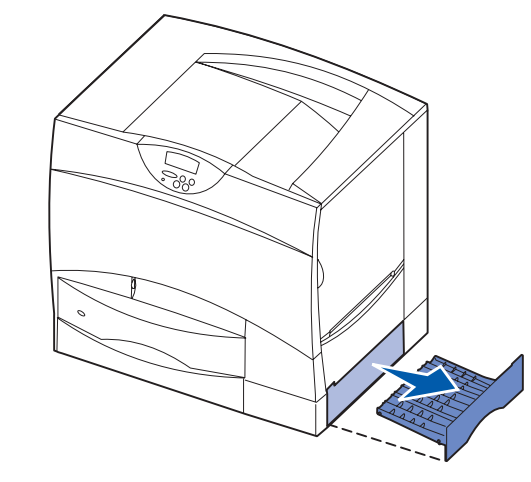

2 Retire el atasco y, a continuación, vuelva a colocar la bandeja.

#### Área K

1 Abra la puerta de acceso inferior derecha.

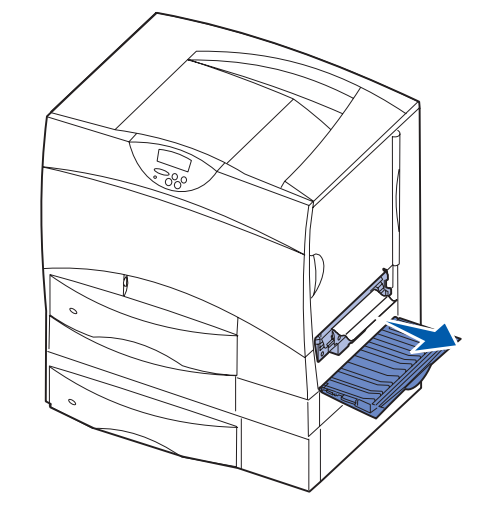

2 Retire el atasco y, a continuación, cierre la puerta.

# Área L

1 Abra la puerta de acceso superior derecha.

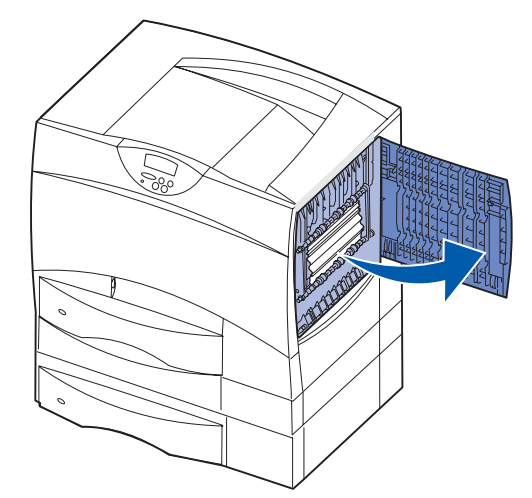

2 Retire el atasco de los rodillos y, a continuación, cierre la puerta.

# Eliminación de atascos en el fusor

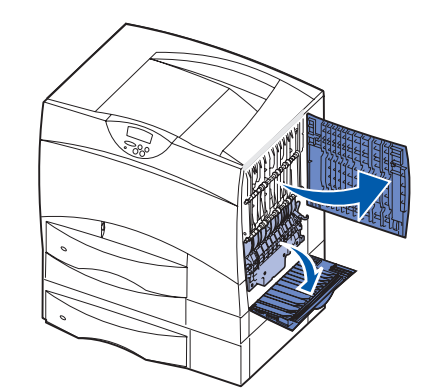

- 1 Despeje el trayecto del papel. Si el mensaje de error de atasco continúa, vaya al paso 2.
- 2 Abra las puertas de acceso superior derecha e inferior derecha (Áreas L y K).
- **PRECAUCIÓN:** el conjunto del fusor puede estar caliente. Espere a que se enfríe para continuar.
- **3** Baje los pestillos. Se deslizan hacia el centro para liberar el fusor.

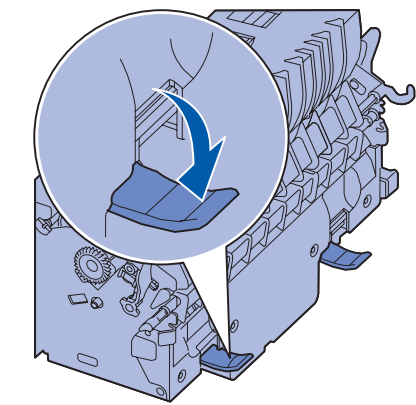

4 Extraiga el fusor de la impresora y colóquelo en una superficie plana y limpia.

5 Extraiga la cubierta del alojamiento y déjelo a un lado.

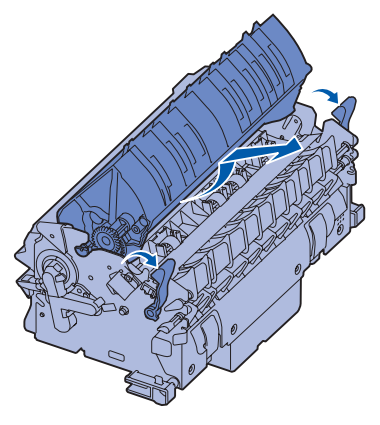

6 Levante la cubierta del rodillo del fusor y retire el atasco.

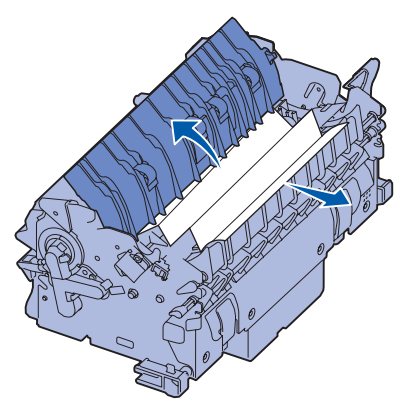

- 7 Cierre la cubierta del rodillo del fusor.
- 8 *Vuelva a colocar* la cubierta del alojamiento en el fusor.
- **9** Vuelva a insertar el fusor en la impresora.
- **10** Deslice los pestillos hacia fuera y, a continuación, levántelos para volver a fijarlos.
- **11** Cierre las puertas.

#### Eliminación de atascos en la unidad de transferencia de imágenes, en el buzón (área M) o en la unidad de salida (área M)

Consulte el CD de publicaciones para obtener instrucciones sobre cómo eliminar atascos en la unidad de transferencia de imágenes, en el buzón o en la unidad de salida.

# *Eliminación de atascos del clasificador (Áreas 1–6)*

Consulte la *Guía de instalación y del usuario del clasificador* para obtener instrucciones sobre cómo eliminar atascos del clasificador.

#### Si sigue necesitando ayuda

- 1 Apague la impresora y vuelva a encenderla.
- 2 Póngase en contacto con el administrador o con el personal de asistencia si necesita más ayuda.